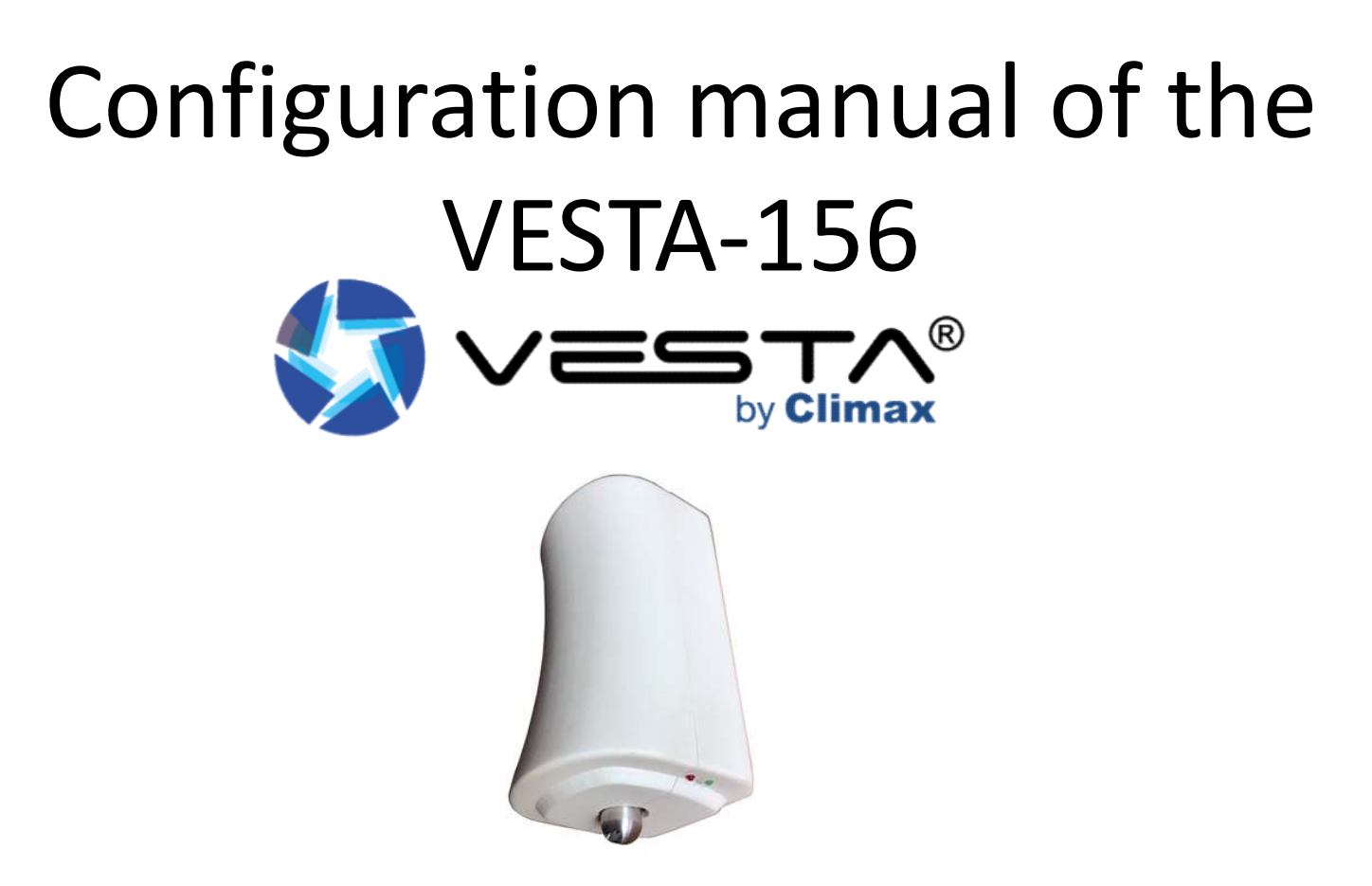

- 1. Learning I/O module on the panel
- 2. Module settings
- 3. Configuration activation rule
- 4. Double coincidence configuration

# FIRST OF ALL:

• Connect the battery of the I/O module

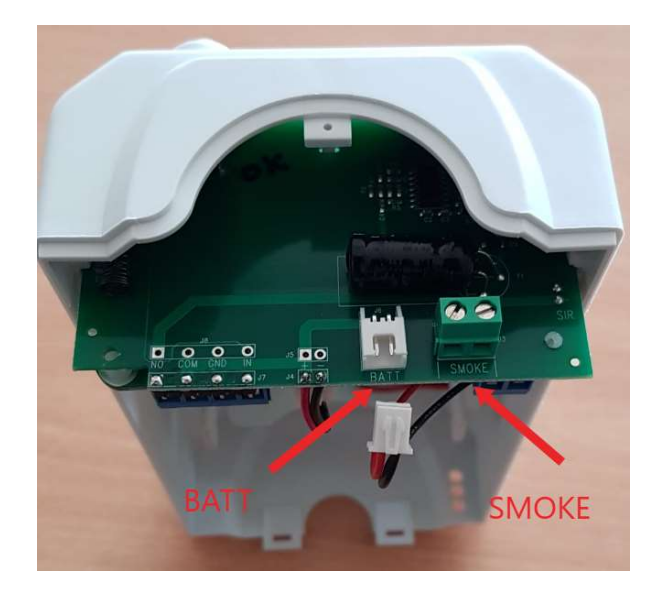

• Connect the smoke generator in the terminals "smoke" only AFTER made the tests of working.

## 1. Learning I/O module on the panel

1) Activate the learning function on the panel (for further info refer to the panel manual)

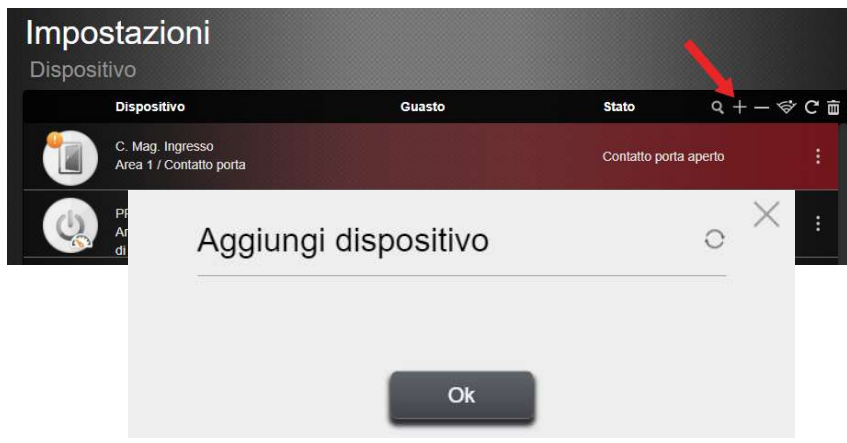

2) Press the button on the I/O module installed inside the VESTA-156

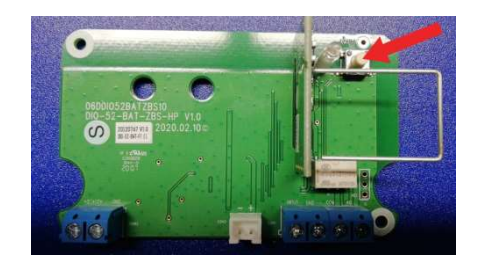

3) Select the detected device and press OK

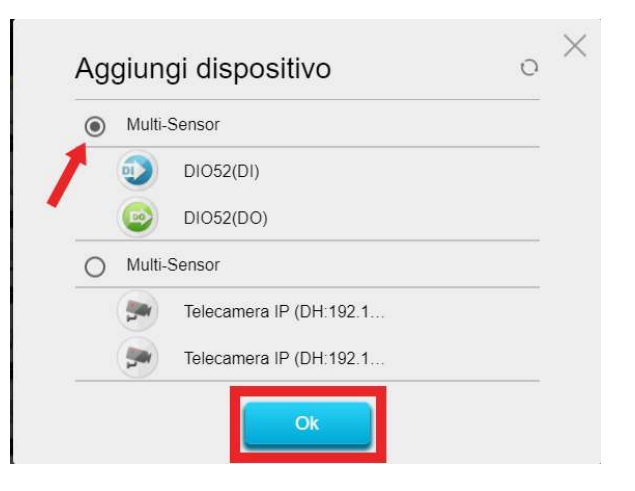

## 1. Learning I/O module on the panel

# 4) Assign the appropriate area to the input device (DI), and choose the zone number and the name of the device

| DIO52               | 2(DI)        |   |  |
|---------------------|--------------|---|--|
| Area                | 01           | ~ |  |
| ona                 | 10           | ~ |  |
| Nome<br>dispositivo | SMOKE TAMPER |   |  |

5) Assign the same area to the output device (DO) and choose the zone number and the device name

| DI052               | (DO)            |   |
|---------------------|-----------------|---|
| Area                | 01              | ~ |
| zona                | 11              | ~ |
| Nome<br>dispositivo | SMOKE ACTIVATIO |   |
| alopoolitio         | Ok              |   |

NB) The device needs 2 zones

#### 2. Module settings

1) The output module (DO) must be set as. "Separate devices"

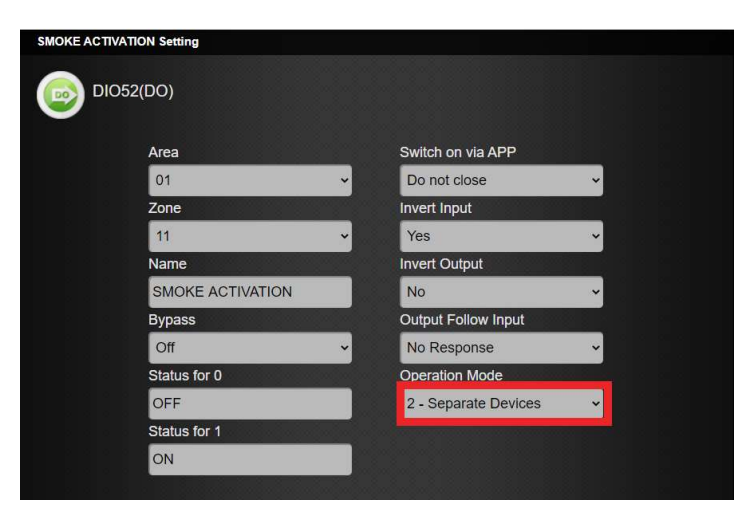

2) Set the input module as a tamper of the smoke generator

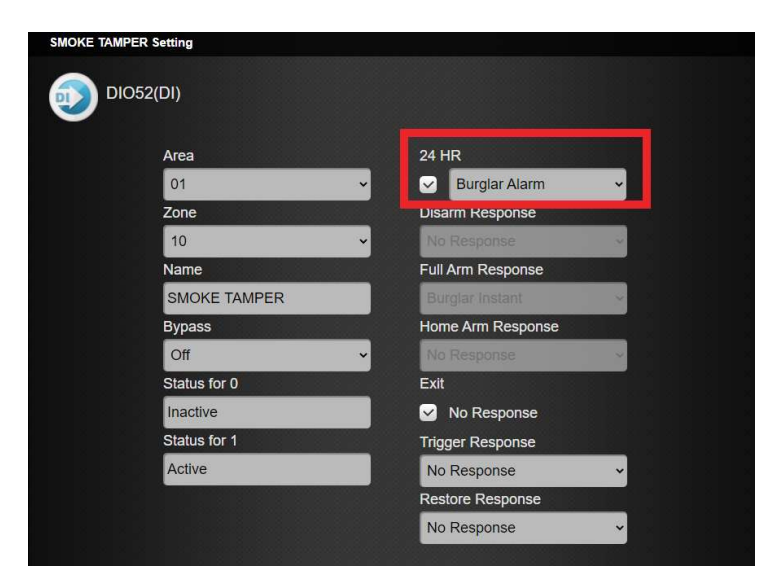

#### 3. Configuration activation rule

 In the menu "automation→rule" create a new rule as indicated below:

| test ufficio | Automation<br>Rule                                                      |
|--------------|-------------------------------------------------------------------------|
| Security     | Rule Name : SMOKE ALARM                                                 |
| Automation   | Trigger                                                                 |
| Device       | Trigger Alarm 🗸 Area 1 🗸 Burglar (Verifie 🗸                             |
| Room         |                                                                         |
| Group        | Condition + m                                                           |
| Scene        |                                                                         |
| Rule         | 1 None -                                                                |
| Cam          | Action + m                                                              |
| Event        | 1 Device Action V Area 1 V SMOKE ACTIVATION (DIO5 V ON for V 5 sec(s) V |
| Setting      | Cancel                                                                  |

#### 4. Double coincidence configuration

1) In the device settings, set at least 2 devices with the "Cross zone" attribute to activate the smoke generator ONLY in the event of the activation of both devices in a programmable time and thus avoid improper activations.

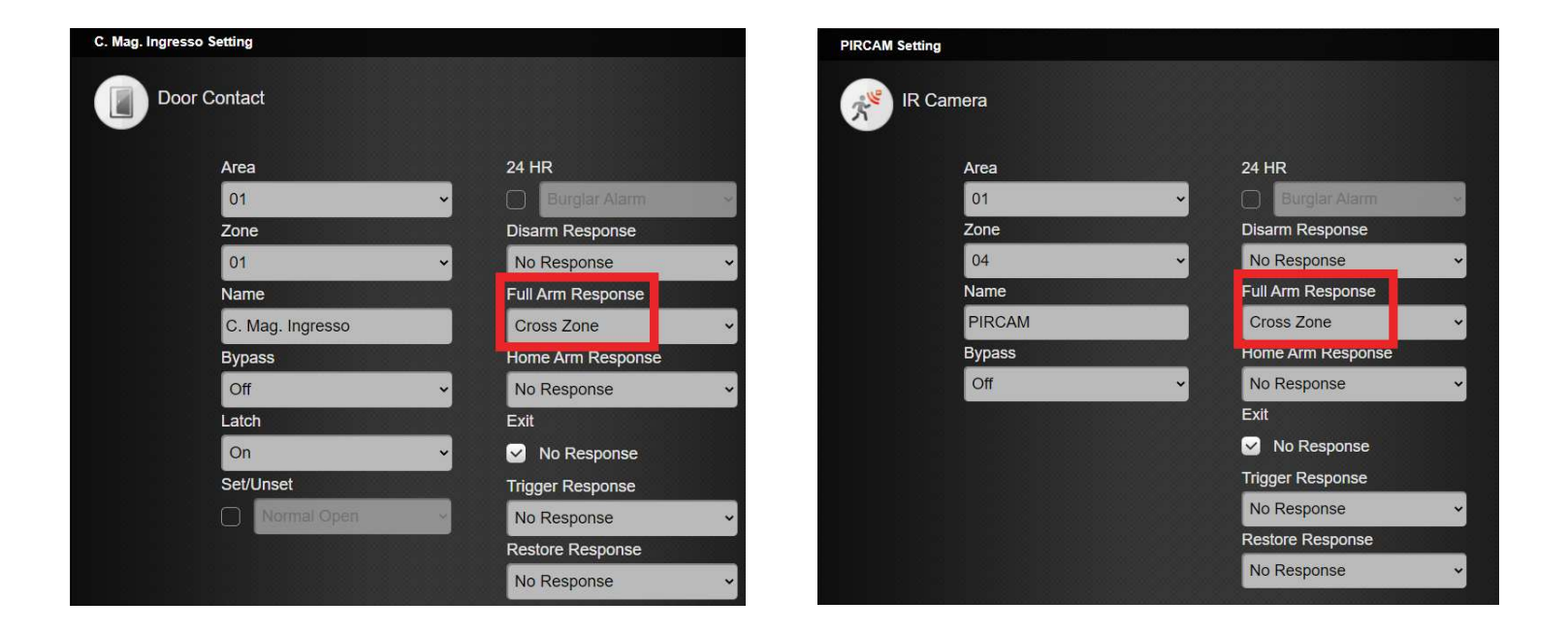

#### 4. Double coincidence configuration

 In the menu "panel→security" set the timer for the cross zones to 1 minute or more (time within which the 2 zones must be activated to trigger the smoke generator)

| test ufficio         | Setting<br>Panel   |           |                       |               |   |
|----------------------|--------------------|-----------|-----------------------|---------------|---|
| Security             | Security           | Panel C   | ode Clock             | Factory Reset |   |
| 🚁 Automation 🔹       | Area 1             | Area 2    |                       |               |   |
| ~                    | All Mode           |           |                       |               |   |
| Cam                  | Final Door         | Off       | Arm Fault Type        | Direct Arm    |   |
| Event                | Tamper Alarm       | Full Arm  | Supervision Check     | On            |   |
|                      | Supervision Timer  | 24 hr(s)  | Alarm Length          | Disable       | - |
| Setting ~            | Cross Zone Timer   | 1 min(s)  | Fire Verification Tim | ier Disable   |   |
| Device               | Door Chime         | Off       | Confirm Sound         | Off           |   |
| Geofencing           | Warning Beep       | Off       | Entry/Exit Only Fina  | al Beeps Off  |   |
| Panel                |                    |           |                       |               |   |
|                      | Away               |           |                       |               |   |
| Report               | Entry Delay Time 1 | 20 sec(s) | Entry Delay Time 2    | Disable       |   |
| Terms and Conditions | Exit Delay Time    | 20 sec(s) | Entry Delay Sound     | Low           | • |